| ESXi fence_vmware_soa  | p | 3 |
|------------------------|---|---|
|                        |   | 3 |
| 가 UUID                 |   | 3 |
| Cluster Fencing Device |   | 4 |

Last update: esxi\_fence\_vmware\_soap\_ https://atl.kr/dokuwiki/doku.php/esxi\_fence\_vmware\_soap\_%EC%84%A4%EC%A0%95%EB%B2%95?rev=1486977804 2017/02/13 09:23

가

UUID

AllThatLinux! - https://atl.kr/dokuwiki/

2025/03/14 15:47

## ESXi fence vmware soap • vCenter ESXi Fence 가 가 UUID

fence\_vmware\_soap --ip testserver1.contoso.com --username testacct -password P@ssword -z --action list |grep node1

가

vCenter

[root@node01 db1]# fence vmware soap --ip vCENTER IP --username USERNAME -password PASSWORD -z --action list clusternode2,42022e76-c7d6-c959-b657-7ea4752a37ef KOOV WAS01,4202e3f4-7c3e-6761-c976-1b30fc867e27 KOOV WAS02,4202a6d5-57a5-d750-2fbe-4cf179a1103a clusternode1,4202fad2-c6f9-2588-2001-2533ad89f1f1 KOOV WEB01,42025b2e-93f5-1565-27b1-57fa758e9791 RHEL6,4202791f-f4cb-ce28-613b-1e44d26d2087 KOOV WEB02,42022cd4-ee64-101e-6f85-a7db23f24c26 KOOV CLUSTER2,4202fc76-4741-45ac-5b97-81c87659490a K00V CLUSTER1,4202be67-c93d-c1fa-165a-cc8add4060a2 KOOV STORAGE, 42025147-e0d9-e15d-d77b-d04264138e75 RHV4.0,4202fc8d-ae78-0d9c-2169-c08b27be7960 Cent0S6,4202d77a-837d-e914-c724-d6c1f53e268d cluster storage, 42025958-7495-f0fa-a5d4-3982dffc5566

가 UUID KOOV\_CLUSTER2,4202fc76-4741-45ac-5b97-81c87659490a KOOV\_CLUSTER1,4202be67-c93dc1fa-165a-cc8add4060a2

UUID node2 node1 fencing test

fence vmware soap --ip vCENTER IP --username USERNAME --password PASSWORD -z --action off --uuid 4202be67-c93d-c1fa-165a-cc8add4060a2

vCenter

Last update: esxi\_fence\_vmware\_soap\_ https://atl.kr/dokuwiki/doku.php/esxi\_fence\_vmware\_soap\_%EC%84%A4%EC%A0%95%EB%B2%95?rev=1486977804 2017/02/13 09:23

## **Cluster Fencing Device**

luci management

Fence Device Add 가 • luci Fence type: VMWare (SOAP Interface) Name: fence\_testserver1 (Just needs to be descriptive) IP Address or Hostname: vCENTER ADDRESS IP Port (optional): blank Login: vCENTER USERNAME password: PASSWORD Fence instance 가 VM Name: 가 VM UUID: 42556584-e4feb2e0-4781-515afba87cf3 ( 가 UUID ) Use SSL: .) . (

| From:<br>https://atl.kr/dokuwiki/ - <b>AllThatLinux!</b>                                                            |               |
|----------------------------------------------------------------------------------------------------|---------------|
| Permanent link:<br>https://atl.kr/dokuwiki/doku.php/esxi_fence_vmware_soap_%EC%84%A4%EC%A0%95%EB%B2%95?rev=14869778 |               |
| Last update: 2017/02/13 09:23                                                                                       |               |
|                                                                                                    | LEINGUKAL WER |